## Schritt-für-Schritt-Anleitung

Erstellen der Quartalsabrechnung mittels Medical Office in den Ärztlichen

Bereitschaftsdienstzentralen (ÄBD-Zentralen) der Kassenärztlichen Vereinigung Hessen (KV Hessen).

| WICHTIG: Am Ende des Prozesses sollten keine Abrechnungsdateien auf dem<br>Laufwerk liegen bleiben          |                                                                                                    |                                                                                                    |  |  |
|----------------------------------------------------------------------------------------------------|----------------------------------------------------------------------------------------------------|----------------------------------------------------------------------------------------------------|--|--|
| Wenn Sie die Abrechnungsdatei selbst übermitteln, löschen Sie diese unbedingt in der                        |                                                                                                    |                                                                                                    |  |  |
| Gruppenablage nach dem Übermitteln oder nach dem Übertragen auf Ihren USB-Stick. Wenn                       |                                                                                                    |                                                                                                    |  |  |
| Sie uns mit der Erstellung und Übermittlung beaufträgt naben, bitte keine Abrechnungsdatel selbst erstellen |                                                                                                    |                                                                                                    |  |  |
| 1.                                                                                                    | Öffnen Sie über die Menüleiste am oberen<br>Bildschirmrand das Menü "Extras" und<br>klicken anschließend auf<br>"Abrechnungssystem".                                                                                                    | Programm Patient Formular Terminplan Statistik Extras Internet Hilfe          Programm Patient Formular Terminplan Statistik       Extras Internet Hilfe         Datenpflegesystem       Datenpflegesystem         Abrechnungssystem       Umsch+F7                           |  |  |
| 2.                                                                                                    | Nach einem Moment öffnet sich das<br>Abrechnungssystem. Wählen Sie über das<br>Lupe-Symbol im oberen linken Fenster die<br>richtige Betriebsstättennummer (BSNR) aus.<br>Wichtig: Die BSNR muss zum Standort<br>passen (d.h. nicht die BSNR von Standort B<br>auswählen, wenn Sie am Standort A<br>angemeldet sind). | Abrechner: Mustermann, Dr. med. Max (999999999) ÄBD Stando                                                                                                    |  |  |
| 3.                                                                                                    | Klicken Sie auf Abrechnung am linken<br>Bildrand.                                                                                                    | Abrechnung                                                                                                    |  |  |
| 4.                                                                                                    | Achten Sie darauf, dass das richtige Quartal<br>ausgewählt und der Haken bei dem Punkt<br>"Ziffernregelwerk" gesetzt ist.                                                                                                    | Ziffernregelwerk                                                                                                    |  |  |
| 5.                                                                                                    | Klicken Sie auf "Prüfen und Abrechnen".<br>Nach kurzer Zeit werden alle<br>Abrechnungsfälle aufgelistet. Im oberen<br>Bildschirmbereich können Sie die Fälle<br>selektieren nach: "Alle", "Fehlerhafte" und<br>"Fehlerfreie"                                                                                         | Abrechner: Mustermann, Dr. med. Max (999999999) ABD Stando   KV - Abrechnung Abrechnungsguartal   Abrechnung Abrechnungsguartal   Abrechnung Betriebsstätte   Abrechnung Abrechnungsguartal   Betriebsstätte Ale>   Leistungserbringer Ale>   Kgdierregelwerk Kgdierregelwerk |  |  |

| 6.  | Korrigieren Sie etwaige Fehler!               |                                                                                       |
|-----|-----------------------------------------------|---------------------------------------------------------------------------------------|
|     | Dazu machen Sie einen Doppelklick auf         | AOK Hessen Ärztlicher 05.06.23: Versichertenart MFR fehlt                             |
|     | den Eintrag und der Fall öffnet sich in       | t 05.06.23: weiterben. Arzt fehlt<br>t 05.06.23: Leistungen fehlen komplett           |
|     | Medical Office. Fehlerhafte Fälle werden      | 05.06.23: Diagnose fehlt                                                              |
|     | <b>ROT</b> markiert und nicht abgerechnet!    |                                                                                       |
|     |                                               |                                                                                       |
|     | Gültige Fälle können zwar                     |                                                                                       |
|     | Fehler/Hinweise beinhalten, führen jedoch     |                                                                                       |
|     | nicht zum Abbruch der Abrechnung und          | ADK Hessen Ärtficher 14.06.23: eGK fehlt                                              |
|     | werden mit abgerechnet                        | Notfalldienst 14.06.23: Bei der Gebührennummer <01210> fehlt die Begründung 'Uhrzeit' |
|     | Bitte korrigieren Sie die Fehler trotzdem     |                                                                                       |
|     |                                               |                                                                                       |
| 7.  | Wenn Sie uns damit beauftragt haben Ihre      | Abrechnungsdatei zu übermitteln.                                                      |
|     | haben sie ietzt alles erledigt.               | <b>3</b> ,                                                                            |
|     | Wenn Sie selbst übermitteln, gehen Sie w      | eiter wie folgt vor:                                                                  |
|     |                                               |                                                                                       |
| 8.  | Wenn keine fehlerhaften Fälle (mehr)          |                                                                                       |
|     | angezeigt werden, klicken Sie unten           |                                                                                       |
|     | rechts auf. Quartalsabrechnung                | ✓ Quartalsabrechnung versenden                                                        |
|     | versenden"                                    |                                                                                       |
|     | ACHTUNG: Die Abrechnung wird nicht an         |                                                                                       |
|     | die KV Hessen verschickt, sondern an den      |                                                                                       |
|     | entsprechenden Speicherort auf dem            |                                                                                       |
|     | Rechner vor dem Sie sitzen.                   |                                                                                       |
| 9.  | Gehen Sie in den Windows-Explorer und ö       | iffnen den Speicherort für die Abrechnung - das ist die                               |
|     | sogenannte Gruppen-Ablage (R:). Dann den      | Ordner mit dem Namen des jeweiligen Standortes öffnen                                 |
|     | (z.B. AEBD-051 Wiesbaden) und dort den Ord    | dner "Abrechnung". Hier ist Ihre Abrechnung nun hinterlegt.                           |
|     |                                               |                                                                                       |
| 10. | Sie können die Datei nun entweder auf eine    | n USB-Stick transferieren, um sie von Ihrer Praxis aus zu                             |
|     | übermitteln oder                              |                                                                                       |
|     |                                               |                                                                                       |
| 11. | wenn Sie die Abrechnung direkt an uns überm   | itteln wollen, gehen Sie zurück auf den Desktop und klicken                           |
|     | Sie auf "Online-Abrechnung". Es öffnet sich d | as KV Hessen SafeNet-Portal.                                                          |
|     | "                                             |                                                                                       |
| 12. | Melden Sie sich mit Ihren Zugangsdaten an     | n (Z-Nummer und Passwort) und klicken auf Abrechnung                                  |
|     | versenden.                                    |                                                                                       |
|     |                                               |                                                                                       |
| 13. | Klicken Sie auf durchsuchen und gehen au      | if den oben angegebenen Speicherort - wählen Sie Ihre                                 |
|     | Abrechnungsdatei aus.                         |                                                                                       |
| 4.4 |                                               |                                                                                       |
| 14. | Deaktivieren Sie das Kontrolikastchen "       | i estabrechnung" (es sei denn Sie haben vor, eine                                     |
|     | restabrechnung zu senden).                    |                                                                                       |
| 15  | Klicken Sie auf sender                        |                                                                                       |
| 15. |                                               |                                                                                       |
| 16. | Löschen Sie die Datei in der Gruppenablad     | 1e!                                                                                   |
|     |                                               |                                                                                       |